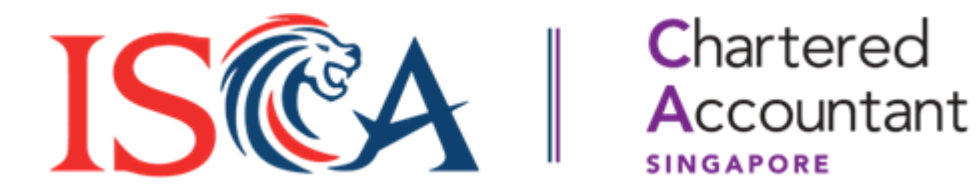

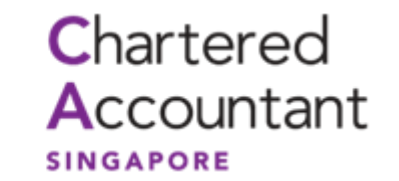

# **SCAQ Portal User Guide: Exam Result Appeal for Review**

Updated as of February 2025

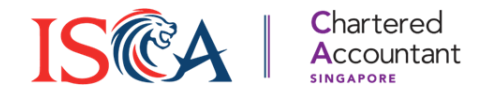

## **Exam Result Appeal for Review Process**

#### Important Information on Exam Result Appeal for Review Process

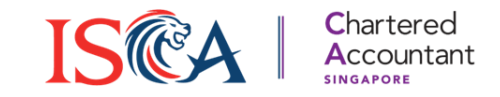

In accordance with SCAQ Candidate Handbook section 11.13 Examination Appeal for Review Process, Candidates who receive a "Fail\*" grade for a module examination may submit an appeal for review.

# The Appeal Fee is S\$163.50 and is non-refundable regardless of the outcome of the appeal.

#### This is **not a re-marking service** and is applicable for "**Fail**\*" grades only.

It is an administrative process where a check is conducted to ensure that the marks awarded by the markers are correctly tallied and updated in the system.

Candidates are required to submit their appeal for review online and make payment accordingly.

\* Please note that the Fail grade will be shown as "To be attempted" in the SCAQ Candidate portal.

#### Important Information on Exam Result Appeal for Review Process

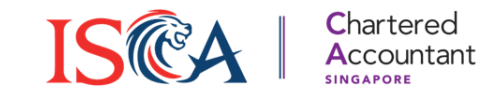

In accordance with SCAQ Candidate Handbook section 11.13 Examination Appeal for Review Process, Candidates who receive a "Fail\*" grade for a module examination may submit an appeal for review. (continued)

Candidates will be notified in writing of the outcome of the application within seven (7) working days upon receipt of the appeal form and payment.

Arising from the appeal, a candidate will be notified of either of the following outcomes:
(a) No change in "Fail\*" status; or
(b) Change from a "Fail\*" to a "Pass" status.

Examination marks are not released as part of the appeal outcome.

No further appeal will be accepted by ISCA.

\* Please note that the Fail grade will be shown as "To be attempted" in the SCAQ Candidate portal.

# Apply for Exam Result Appeal

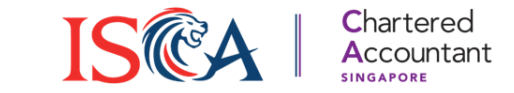

- 1. If you are eligible for module grade appeal, you may apply through the following steps.
- 2. Login to your Portal, scroll down to see "Enquiry, Request and Incident Report Section and click submit

|      | Dashboard Modules RPEC                                                                                                    |                                                            |
|------|----------------------------------------------------------------------------------------------------|------------------------------------------------------------|
|      |                                                                                                    |                                                            |
|      |                                                                                                    |                                                            |
|      |                                                                                                    |                                                            |
|      |                                                                                                    |                                                            |
|      |                                                                                                    |                                                            |
|      |                                                                                                    | Enquiny Request and Incident Penort                        |
|      |                                                                                                    | Enquiry, Request and incident Report                       |
|      | Pending Actions No Pending Actional                                                                                             | For exam-related requests and issues, you can submit here. |
|      | Learning Materials                                                                                                    |                                                            |
|      | For new candidates, access to the learning materials will be provided 3 days after enrolment.           Material         Action | For general enquiries, please email scaq@isca.org.sg.      |
| ion) | Access eLearning Materials                                                                                                    |                                                            |
|      | Enquiry, Request and Incident Report                                                                                            | Submit                                                     |
|      | For exam-related requests and issues, you can submit here.                                                                      | Submit                                                     |
|      | rv gale a erkalies, jesse eriar i kaggistan (a).<br>Storit                                                                      |                                                            |
|      |                                                                                                    |                                                            |
|      |                                                                                                    |                                                            |

# Submit Exam Result Appeal Request

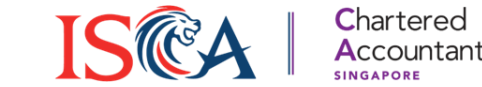

- 1. This will bring you to the Exam Related Requests and Incidents Page where you can submit your requests.
- 2. Select "Enquiry & Request" from the dropdown in Case Type, this will prompt the enquiry type section.
- 3. Select "Exam Result Appeal" in the Enquiry Type and select your respective module that you wish to appeal your exam grades.
- 4. Afterwards, kindly describe the reason for appeal and upload any supporting document (if applicable)
- 5. Click "Submit" to proceed to Appeal payment.

| elas marked with " are compulsory.                                                                                                    |  |
|----------------------------------------------------------------------------------------------------|--|
| Candidate Name                                                                                                    |  |
| Maddie (Test) Buckley                                                                                                    |  |
| Сазе Туре                                                                                                    |  |
| Enquiry & Request                                                                                                    |  |
| 'Enquiry Type                                                                                                    |  |
| Exam Result Appeal                                                                                                    |  |
| Complete Module                                                                                                    |  |
| FP - Assurance (ASF)                                                                                                    |  |
| Describe the Issue/incident during the exam                                                                                                    |  |
|                                                                                                    |  |
| Complete this field.                                                                                                    |  |
| Jpload File                                                                                                    |  |
| the second second |  |
|                                                                                                    |  |

### **Make Payment**

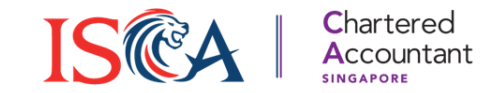

1. Under "Fee" section, you will see the price breakdown. Please click "**Next**", indicate your agreement and click "**Pay**".

| Fee               |                                                                                                    |  |
|-------------------|----------------------------------------------------------------------------------------------------|--|
| Price Breakdown   |                                                                                                    |  |
| Description       | Price(GST inclusive)                                                                                                    |  |
| Result Appeal Fee | SGD \$150.00                                                                                                    |  |
| GST               | SGD \$13.50                                                                                                    |  |
| Total             | SGD \$163.50                                                                                                    |  |
| Amount Due        | SGD \$163.50                                                                                                    |  |
|                   |                                                                                                    |  |
| Next              |                                                                                                    |  |
|                   | Payment                                                                                                    |  |
|                   | Please confirm all information is accurate, there will be NO REFUNDS after payment is made.  I agree and acknowledge to the above statement(s)  Amount Due 163.50 |  |
|                   | Back Pay Now                                                                                                    |  |

## Pay with Credit or Debit card

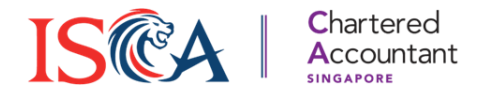

- 1. You can pay by either your credit card or debit card.
- 2. Upon making payment successfully, you will be redirected to the Dashboard.

| G Pay<br>Or pay another way<br>Payment method |      |                                                                                               |
|-----------------------------------------------|------|-----------------------------------------------------------------------------------------------|
| Card information 1234 1234 1234               | VISA | $\langle \rangle$                                                                             |
| MM/YY CVC                                     | •    | Successful Transaction is successful, you will be redirected to the Dashboard within a minute |
| Singapore                                     | ~    | Go To Dashboard                                                                               |
| Email                                         |      |                                                                                               |
| Pay SGD 817.50 →                              |      |                                                                                               |

### **Check Appeal Status**

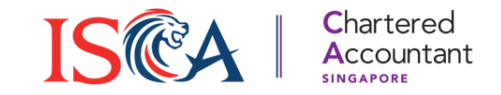

- 1. Once you have submitted an appeal request, a case will be created at the "Enquiry, Request and Incident Report" section under Dashboard.
- 2. The approval status of your appeal request will be reflected as shown below.

| Enquiry, Request and Incident Report                       |               |                |                          |            |  |  |  |  |  |
|------------------------------------------------------------|---------------|----------------|--------------------------|------------|--|--|--|--|--|
| For exam-related requests and issues, you can submit here. |               |                |                          |            |  |  |  |  |  |
| For general enquiries, please email scaq@isca.org.sg.      |               |                |                          |            |  |  |  |  |  |
| Submit                                                     |               |                |                          |            |  |  |  |  |  |
| Case List                                                  |               |                |                          |            |  |  |  |  |  |
| Candidate 🗸                                                | Request T 🗸   | Enquiry T 🗸    | Description $\checkmark$ | Approval 🗸 |  |  |  |  |  |
|                                                            | Enquiry & Req | Deferment (Wit | Valid Reason             | Pending    |  |  |  |  |  |
|                                                            |               |                |                          |            |  |  |  |  |  |
|                                                            |               |                |                          |            |  |  |  |  |  |

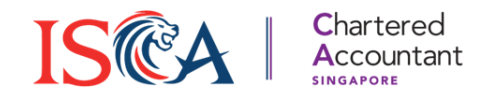

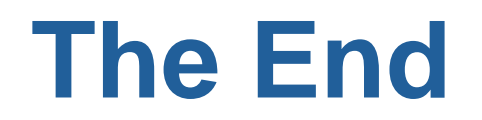